(1) TestMaker4 を起動させたのに、

(a) パソコンの画面に何も表示されない。

(b) TestMaker4のウィンドウ(「基本画面」)が一瞬だけ表示されるが、閉じて(終了)してしまう。

(2) インストールしようとすると、「TestMaker4 プログラムを終了してください」と表示され、「キャンセル」 をクリックするしか選択肢がなくなり、インストールが途中で終了してしまい完了させることができない。

上記(1)(2)のような症状の原因として、TestMaker4 プログラムがバックグラウンドで起動したまま停止している ことが考えられます。

以下、バッググラウンドで起動したまま停止している TestMaker4 を終了させる手順をご案内いたします。

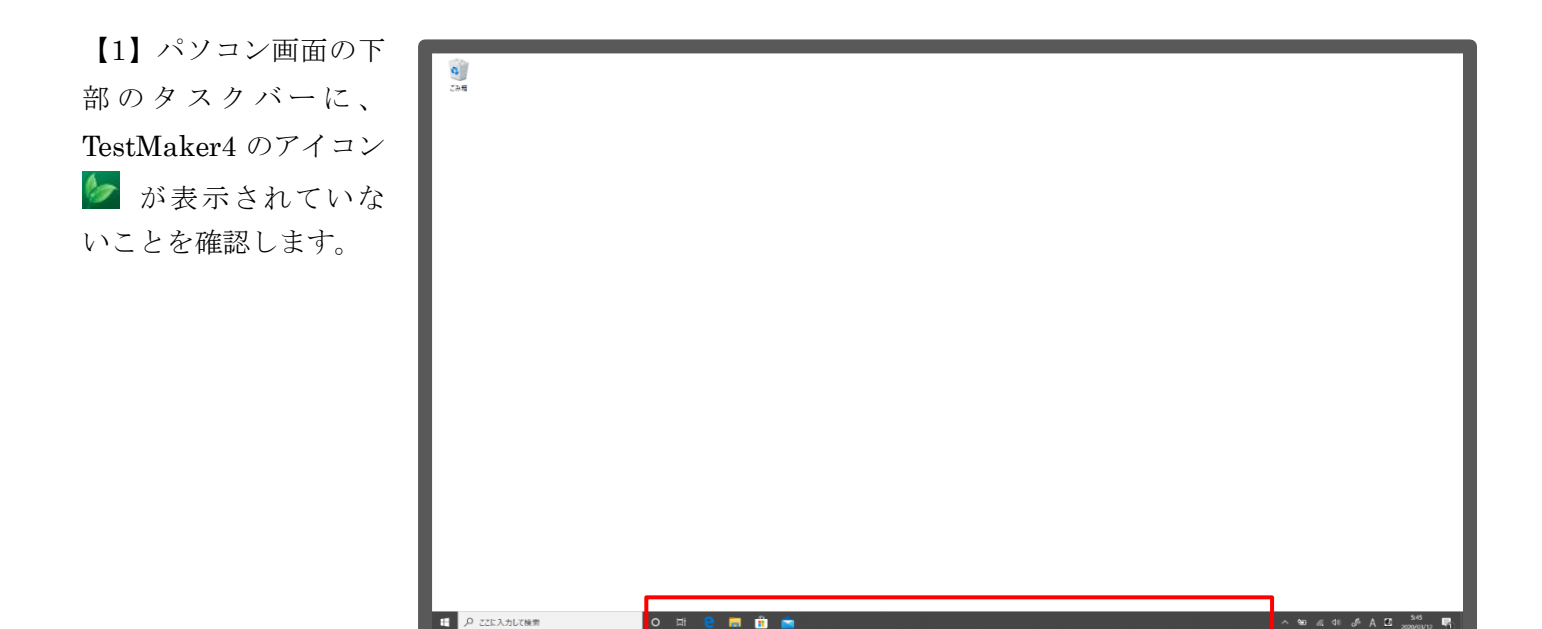

【2】 タスクバーにマウスカーソルを合わせて右クリックし、

表示されたメニューの「タスク マネージャー」をクリックしま す。

【3】「タスクマネージャー」 のウィンドウの左下の表示が 「詳細」になっていれば、クリ ックします。

※「簡易表示」になってい る場合は、クリックしない で手順【4】に進みます。

₽ ここに入力して検索

検索(H) ✓ Cortana のボタンを表示する(O) 闷 タスク マネージャー  $\times$ ✓ タスクビューボタンを表示(V) 実行中のアプリはありません タスク バーに People を表示する(P) ✓ Windows Ink ワークスペース ボタンを表示(W) タッチ キーボード ボタンを表示(Y) タッチパッドボタンを表示(P) デスクトップを表示(S) タスク マネージャー(K) ✓ タスク パーを固定する(L) ✓ 詳細(D) タスクの終了(E) タスクパーの設定(T) 0 Ξŧ 

ツール バー(T)

【4】「名前」の列に動作中のアプリケーション(以下「アプリ」と表記)のリストが表示されます。 「アプリ(○○)」の配下には、起動中のアプリがリストされます。 ※ ○○はリストされたアプリの数量 「バックグラウンド プロセス(○○)」の配下には、裏方で動作しているアプリがリストされます。

| 👰 タスク マネージャー                                  |      |    |          |        |        | — C | ) X      |
|-----------------------------------------------|------|----|----------|--------|--------|-----|----------|
| ファイル(F) オプション(O) 表示(V)                        |      |    |          |        |        |     |          |
| プロセス パフォーマンス アプリの履歴 スタートアップ ユーザー 詳細 サービス      |      |    |          |        |        |     |          |
| ^                                             | 3%   |    | 46%      | 0%     | 0%     | 0%  |          |
| 名前                                            | CPU  | 状態 | メモリ      | ディスク   | ネットワーク | GPU | GPU エンジン |
| <i>ምプ</i> ሀ (1)                               |      |    |          |        |        |     | ^        |
| > 😰 タスク マネージャー                                | 0.4% |    | 28.1 MB  | 0 MB/秒 | 0 Mbps | 0%  |          |
| バックグラウンド プロセス (167)                           |      |    |          |        |        |     |          |
| > 👩 64-bit Synaptics Pointing Enhance Service | 0%   |    | 0.4 MB   | 0 MB/秒 | 0 Mbps | 0%  |          |
| > 🔲 Adobe Acrobat Update Service (32 どット)     | 0%   |    | 0.2 MB   | 0 MB/秒 | 0 Mbps | 0%  |          |
| > 💽 Antimalware Service Executable            | 0%   |    | 104.4 MB | 0 MB/秒 | 0 Mbps | 0%  |          |
| ■ Apple Push (32 ピット)                         | 0%   |    | 2.5 MB   | 0 MB/秒 | 0 Mbps | 0%  |          |
| III Apple Security Manager (32 ビット)           | 0%   |    | 2.2 MB   | 0 MB/秒 | 0 Mbps | 0%  |          |
| Application Frame Host                        | 0%   |    | 6.7 MB   | 0 MB/秒 | 0 Mbps | 0%  |          |
| ▲ ATOK オンメモリマネージャー (32 ビット)                   | 0%   |    | 2.8 MB   | 0 MB/秒 | 0 Mbps | 0%  |          |
| ▲ ATOK ユーザーデータマネージャー (32 ビット)                 | 0%   |    | 0.2 MB   | 0 MB/秒 | 0 Mbps | 0%  |          |
| > 🗊 Bonjour Service                           | 0%   |    | 0.8 MB   | 0 MB/秒 | 0 Mbps | 0%  | ~        |
| <                                             |      |    |          |        |        |     | >        |
| ○ 簡易表示(D)                                     |      |    |          |        |        | 97  | ウの終了(E)  |

【5】マウスホイールまたはスクロールバーを操作して画面をスクロールし、「バックグラウンド プロセス(〇〇)」 の配下にある「TestMaker4 (32 ビット)」を探します。見つかったらクリックして選択された状態(行にライ ンマーカーが引かれた状態)にしてから、「タスクの終了」をクリックします。

| ファイル(F) オブション(O) 表示(V)                                                |      |    |         |          |        |     |      |    |
|-----------------------------------------------------------------------|------|----|---------|----------|--------|-----|------|----|
| プロセス パフォーマンス アプリの履歴 スタートアップ ユーザー 詳細 サービス                              |      |    |         |          |        |     |      |    |
| ^                                                                     | 32%  |    | 49%     | 2%       | 0%     | 2%  |      |    |
| 名前                                                                    | CPU  | 状態 | メモリ     | ディスク     | ネットワーク | GPU | GPUI | ンジ |
| > Symantec VIPAppService (32 ビット)                                     | 0%   |    | 0.3 MB  | 0 MB/秒   | 0 Mbps | 0%  |      | 1  |
| 💋 Synaptics Pointing Device Helper                                    | 0%   |    | 0.2 MB  | 0 MB/秒   | 0 Mbps | 0%  |      |    |
| 💋 Synaptics TouchPad 64-bit Enhancements                              | 0%   |    | 3.0 MB  | 0 MB/秒   | 0 Mbps | 0%  |      |    |
| > 📧 System Guard ランタイム モニター ブローカー サービス                                | 0%   |    | 2.0 MB  | 0 MB/秒   | 0 Mbps | 0%  |      |    |
| Fill System Interface Manager: Module I (32 どット)                      | 0%   |    | 1.1 MB  | 0 MB/秒   | 0 Mbps | 0%  |      |    |
| () System In <mark>e</mark> rface Manager: Module II (32 ビット)         | 0%   |    | 0.7 MB  | 0 MB/秒   | 0 Mbps | 0%  |      |    |
| 📧 System Station Manager (32 どット)                                     | 0%   |    | 1.0 MB  | 0 MB/秒   | 0 Mbps | 0%  |      |    |
| 🖢 TestMaker.exe (32 ビット)                                              | 8.8% |    | 50.9 MB | 0.1 MB/秒 | 0 Mbps | 0%  |      |    |
| 💐 Touch Operation Help Utility / Panasonic PC Settings Utility (Touch | 0.4% |    | 0.9 MB  | 0 MB/秒   | 0 Mbps | 0%  |      |    |
| 💐 Touch Operation Help Utility / Panasonic PC Settings Utility (Touch | 0.2% |    | 0.9 MB  | 0 MB/秒   | 0 Mbps | 0%  |      |    |
| 💐 Touch Operation Help Utility / Panasonic PC Settings Utility (Touch | 0%   |    | 0.8 MB  | 0 MB/秒   | 0 Mbps | 0%  |      |    |
| 📧 Touch Screen Control Process for CF-XZ6 (32 ビット)                    | 0%   |    | 0.6 MB  | 0 MB/秒   | 0 Mbps | 0%  |      |    |
| 📧 Touch Screen Control Process for CF-XZ6 (32 どット)                    | 0%   |    | 0.6 MB  | 0 MB/秒   | 0 Mbps | 0%  |      |    |
| <                                                                     |      |    |         |          |        |     | 3    | >  |

※ ほとんどのアプリは起動した直後は「バックグラウンド プロセス(○○)」配下にリストされ、起動に必要な種々の処 理を経てから「アプリ(○○)」の配下にリストに移ります(裏方で動作することが正常であるアプリを除く)。冒頭(1)(2) の状態の TestMaker4 は何らかの要因により、「バックグラウンド プロセス(○○)」から「アプリ(○○)」に移ることが できず、停止した状態に陥っていると考えられます。調査を継続しておりますが、要因の特定には至っておりません。